## Log into iMS

Go to iMS by either going to ims.lakelandgov.net or locating the CED Portal (iMS) link on our website (www.lakelandgov.net). Make sure you select "User" and not "Guest" to log in. You will not be able to apply, pay fees, or access your Dashboard if you log in as "Guest."

When you log in you will be taken to the homepage.

**Complete the Permit Application:** 

From there you select Create Project.

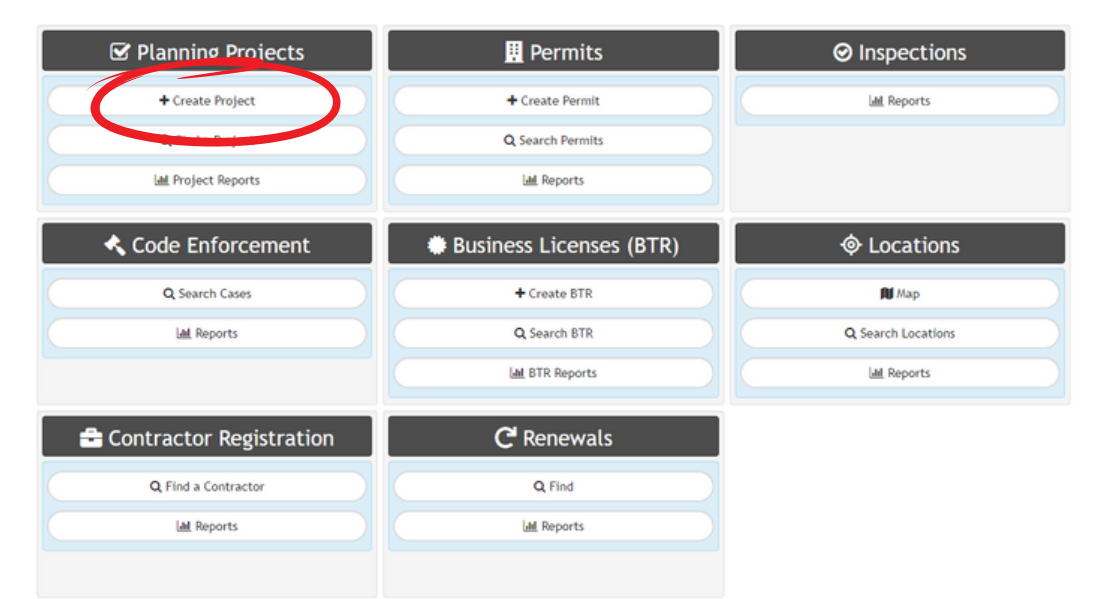

## 3

## From there you will choose zoning verification.

| Subdivision               |
|---------------------------|
| Temporary Use             |
| Excluding Tents           |
| Traffic Study             |
| Transportation Mitigation |
| Vacation                  |
| Variance                  |
| Zoning Verification       |
|                           |
| TIF Agreements            |
| 🕷 Home                    |

1

2

Enter the address for the permit. You may want to enter just a partial address to make sure that you can find the address you are looking for. \*Make sure that you pick the one with JUST the address and not anything that says "sgn", "wtr", etc. Once selected, click next.

| Project Location So Zoning Verification 105                                       |  |  |
|-----------------------------------------------------------------------------------|--|--|
| Please enter location details below                                               |  |  |
| ✓ Use Map<br>Most accurate on a GPS-enabled device                                |  |  |
| Find Address<br>Begin Typing to search. Select a valid address from the dropdown. |  |  |
| 111 LAKE HOLLINGSWORTH DR<br>LAKELAND, FL 33801                                   |  |  |
| B Discart N Next                                                                  |  |  |

Review the Zoning Verification Request to confirm the type of request you need to apply for. Click "I Accept" when you feel confident in your request.

| A Required Information                                                                                                    |
|----------------------------------------------------------------------------------------------------|
| S Zoning Verification                                                                                                    |
| 151                                                                                                    |
|                                                                                                    |
| Before applying, prior ereview the Loning Verification Request webpage to determine which type of request you need to apply for. |
|                                                                                                    |
| R Discard VI Accept                                                                                                    |
|                                                                                                    |
|                                                                                                    |

Enter a title and description for your application:

| Project Description Control Control C |                                                                                           |  |  |  |  |
|----------------------------------------------------------------------------------------------------|-------------------------------------------------------------------------------------------|--|--|--|--|
| Please indicate both a title and detailed description of your project.                                                                                                    |                                                                                           |  |  |  |  |
| Project Name                                                                                                    | Smith & Co.                                                                               |  |  |  |  |
| Project Description:                                                                                                    | We are seeking confirmation that the land we want to develop is zoned for commercial use. |  |  |  |  |
|                                                                                                    |                                                                                           |  |  |  |  |
| 🗟 Discard 🕞 Undo 🕅 Next                                                                                                    |                                                                                           |  |  |  |  |

5

6

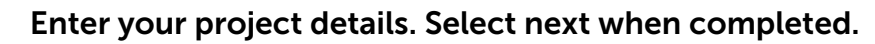

## Project Details

| Zoning Verification 35%         |                                                                                                    |                   |                 |
|---------------------------------|----------------------------------------------------------------------------------------------------|-------------------|-----------------|
| Please enter details below      |                                                                                                    |                   |                 |
| A                               | pplication Information                                                                                |                   | Additional Info |
| Request Type                    | Basic 🗸                                                                                               | Flood Zone        |                 |
| Is Applicant Property<br>Owner? | Ves Ves                                                                                               | UMS               |                 |
| Requested Information           | Is our land commercial                                                                                |                   | Building Data   |
|                                 |                                                                                                    | Special Use       | FSC SPI         |
|                                 | Please list all the information you are requesting. You will be<br>able to upload a document as well. | Historic District | No              |
|                                 |                                                                                                    | Conditional Use   |                 |
|                                 |                                                                                                    | Core Improvement  | No              |
|                                 |                                                                                                    | EZ                | NO              |
|                                 |                                                                                                    | CRA               | No              |
| Detailed Prop Values            |                                                                                                    |                   | Land Use        |
| Living Area                     |                                                                                                    | Neighborhood      | No              |
| Total Building Value            | \$567,281.00                                                                                          | Code Enforcement  | DANIEL POVEY    |

8

7

Enter your contact information. Click next when you're done.

| Contacts            |  |  |
|---------------------|--|--|
| Zoning Verification |  |  |

| Please complete any available contacts. |                           |    |                |                           |    |
|-----------------------------------------|---------------------------|----|----------------|---------------------------|----|
| Applicant                               | <i>₿</i> Ne               | 伯言 | Property Owner | <i>₿</i> * Me             | ረስ |
| Full Name •                             | John Smith                |    | Full Name      | FLORIDA SOUTHERN COLLEGE  |    |
| Company                                 | Smith & Co.               |    | Name 2         |                           |    |
| Street Address .                        | 111 Lake Hollingsworth Dr |    | Street Address | 111 LAKE HOLLINGSWORTH DR |    |
| City •                                  | Lakeland                  |    | Address 2      |                           |    |
| State                                   | FL                        | ~  | City           | LAKELAND                  |    |
| Zip                                     |                           |    | Township       |                           |    |
|                                         | Just 5 digit zip please   |    | State          | FL.                       | ~  |
| Phone Number                            |                           |    | Zip            | 33801                     |    |
| Email Address •                         | JSmith@gmail.com          |    |                | Just 5 digit zip please   |    |
| Country                                 |                           |    | EmailAddress   |                           |    |
| Other Info                              |                           |    | Country        |                           |    |
|                                         |                           |    | Other Info     |                           |    |

9

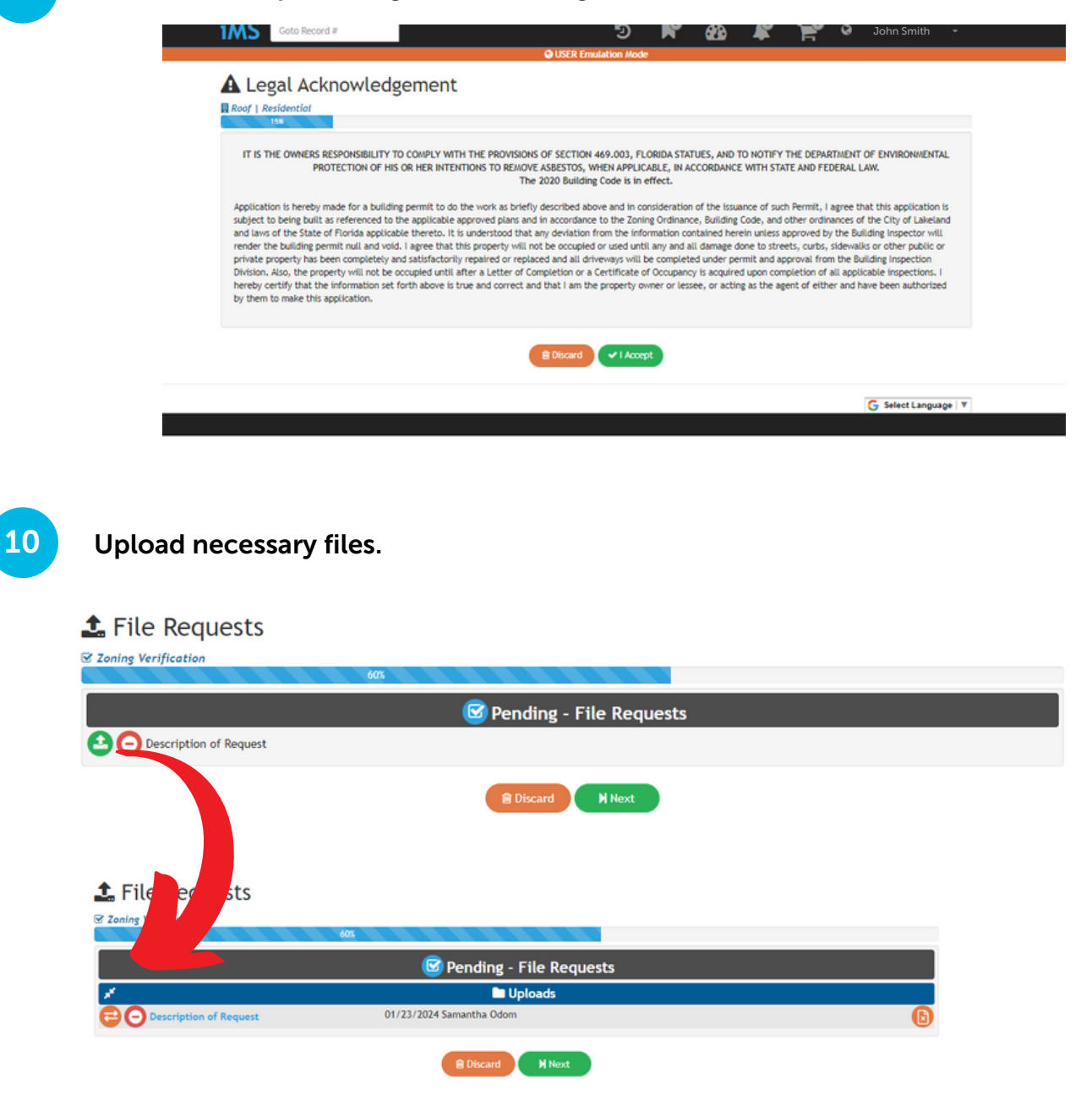

When you upload your document the green icon will turn orange. Click next once completed.

| Application Summary                                                                                                    |                                                    |                                                                                                    |  |  |  |
|----------------------------------------------------------------------------------------------------|----------------------------------------------------|----------------------------------------------------------------------------------------------------|--|--|--|
| © Zoning Verification                                                                                                    | iox                                                |                                                                                                    |  |  |  |
| A Final Step - Confirm Details and Click Submit Below                                                                                                    |                                                    |                                                                                                    |  |  |  |
| Control Easic Information     Control Easic Information     Control Easic Information     Control Easier     Control Easier     Control Easie | Գ Linked Records 🛛 🕂                               | Applicant  FLORIDA SOUTHERN CO                                                                                                    |  |  |  |
| Project Name<br>Smith & Co.<br>Project Description:<br>We are seeking confirmation that the land we want to<br>devalue is meand for nonmemorial inte                                                                                                    |                                                    |                                                                                                    |  |  |  |
| 🖬 Reviews 🔶                                                                                                    | Ø Inspections ●                                    | 🖬 Tasks 🛛 🕀                                                                                                    |  |  |  |
| Legensted Files                                                                                                    | N Files 🖉 🚨                                        | Image: Project Details           Zone Code         RA-1,RB-1           Historic District         No           Bathrooms         Bedrooms           Back         Pi           BT Officer         Maria Boothby           Building Inspector         Eiden Stover           Census         104.02 |  |  |  |
| D Notes 🔶                                                                                                    | Acknowledgments<br>Required information 01/23/2024 | ا <sup>ت</sup> Flags 💮                                                                                                    |  |  |  |
| 0 SMS Text Log 🔮                                                                                                    | 🖾 Emuil Log 🛛 🔮                                    |                                                                                                    |  |  |  |
|                                                                                                    | A Deca H Submit                                    |                                                                                                    |  |  |  |

**12** Once you're at this screen, click the permit number button to view the submitted permit.

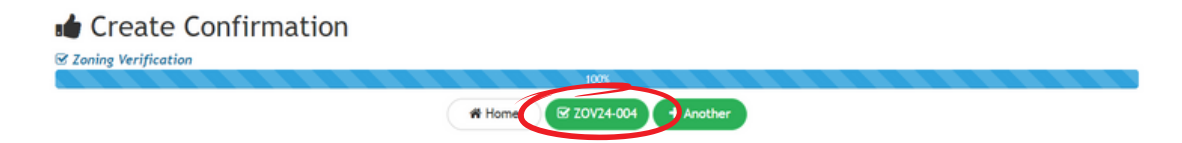

Your application is submitted.

| ZOV24-004                                                                                                    |                                                     | <b>9</b> 80                   |
|----------------------------------------------------------------------------------------------------|-----------------------------------------------------|-------------------------------|
| Submitted 01/23/2024                                                                                                    |                                                     |                               |
|                                                                                                    | Contacts                                            | Completeness Check 01/23/2024 |
| 111 LAKE HOLLINGSWORTH DR<br>LAKELAND, FL 33801<br>242819212000004030                                                               | Assigned Planner Property Owner FLORIDA SOUTHERN CO |                               |
| Smith & Co.<br>Project Description:<br>We are seeking confirmation that the land we want to<br>develop is zoned for commercial use. |                                                     |                               |
| 🕜 🔹 Requested Files 🧕                                                                                                    | 🕜 🛢 Project Details 🤷                               | 🛛 Notes 🤤                     |
| Description of Request 🗸                                                                                                    | Zone Code RA-1,RB-1                                 |                               |
|                                                                                                    | Historic District No                                |                               |
|                                                                                                    | Bedrooms                                            |                               |
|                                                                                                    | Block PI                                            |                               |
|                                                                                                    | BT Officer Maria Boothby                            |                               |
|                                                                                                    | Building Inspector Elden Stover                     |                               |
|                                                                                                    | ✓ Hore                                              |                               |
|                                                                                                    |                                                     |                               |
| Acknowledgments<br>Required Information 01/23/2024                                                                                  | 🗎 دوها۲هر                                           | 🛛 SMS Text Log 🛨              |
|                                                                                                    |                                                     |                               |
|                                                                                                    |                                                     |                               |
| 🖂 Email Log 🕢 🔒                                                                                                    |                                                     |                               |
|                                                                                                    |                                                     |                               |
|                                                                                                    |                                                     |                               |
|                                                                                                    |                                                     |                               |
|                                                                                                    |                                                     |                               |
|                                                                                                    | # Home                                              |                               |

13